## Neo kurzanleitung für Reiseveranstalter

Mit Neo können Reiseveranstalter Reisen suchen und buchen, persönliche Einstellungen bearbeiten, aktuelle und vergangene Reisen ansehen. Sie können oft genutzte Reisen als Vorlagen abspeichern (nur bei Buchungen, die nach manueller Suche getätigt wurden??? Take this out, we don't want manual search), sowohl für sich selbst, als auch für Reisende und ,Guest Travelers'

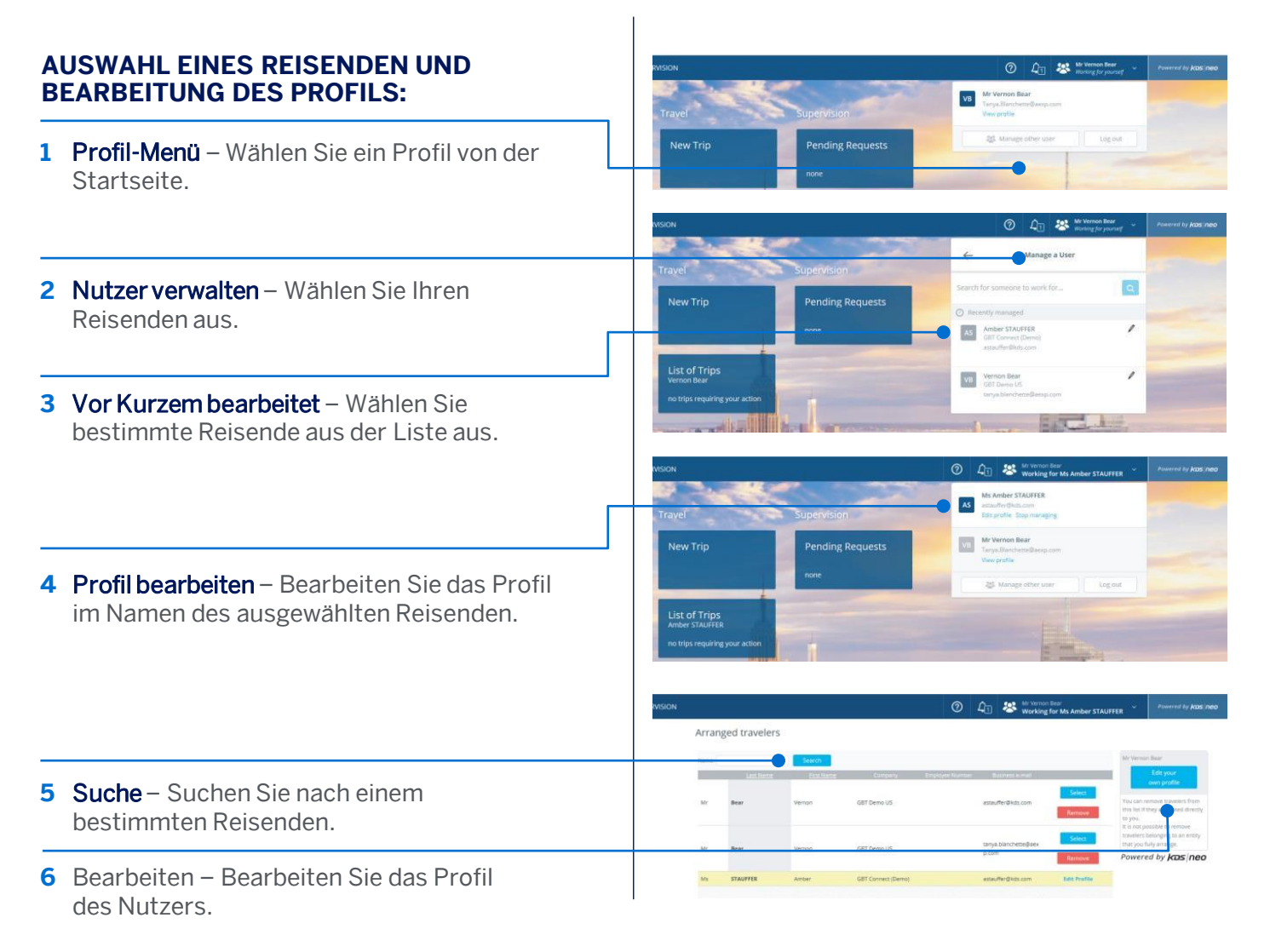

GBT Travel Services UK Limited (GBT UK) and its authorized sublicensees (including Ovation Travel Group and Egencia) use certain trademarks and service marks of American Express Company or its subsidiaries (American Express) in the "American Express Global Business Travel" and "American Express GBT Meetings & Events" brands and in connection with its business for permitted uses only under a limited license from American Express (Licensed Marks). The Licensed Marks are trademarks or service marks of, and the property of, American Express. GBT UK is a subsidiary of Global Business Travel Group, Inc. (NYSE: GBTG). American Express holds a minority interest in GBTG, which operates as a separate company from American Express.

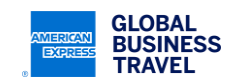

## AMEX GBT Neo

| LISTE DER REISEN:                                                                                                    | GLOBAL BUSINESS TRAVEL HOME ARRANGER TRAVEL Arranger Travel                                                                                                    |
|----------------------------------------------------------------------------------------------------|----------------------------------------------------------------------------------------------------|
| 1 Reisenden auswählen – Greifen Sie auf Reisen eines bestimmten Reisenden zu.                                                                     | Your profile is up to date.         Create a Guest         List of Trips                                                                                                    |
| 2 Reisende – Greifen Sie auf eine Gruppe von<br>Reisenden zu                                                                                      | ANAXAMITE<br>no trip requiring your action<br>List of Trips<br>All Tarefers<br>no trip requiring your action                                                                                                    |
| 3 Meine Reisen – Verfeinern Sie Ihre Suche nach einer bestimmten Buchung.                                                                         | My Trips Tree Tutes was compared. Development to the tree of the tree of the t |
| 4 Alle von mir gebuchten Reisen – Sehen Sie alle<br>Reisen für einen Reisenden.                                                                   | Automation     Automation     A      |
| 5 Alle Reisen – Sehen Sie alle Reisen für<br>einen Reisenden.                                                                                     | All None Cancel Booking Diplicate Dates Convert this tanglat                                                                                                    |
| 6 Buchungsnummer – greifen Sie direkt auf eine bestimmte Reise zu.                                                                                |                                                                                                    |
| 7 Reisende – Filtern Sie Reisen nach den Reisenden.                                                                                               |                                                                                                    |
| BUCHUNG FÜR EINEN GAST:                                                                                                    | Control of the second second sec      |
| Je nach Konfiguration Ihrer Seite können Sie ein<br>Gastprofil erstellen, um für einen Gast,<br>Auftragnehmer oder einen Kunden Reisen zu buchen. | Childra gend probe  Counce of a second second seco  |
| 1 Gast erstellen – Erstellen Sie ein Profil<br>für einen Gast.                                                                                    | tate         value         tate         value         tate         value         value               |
| 2 Angaben – Füllen Sie die persönlichen Angaben<br>für Ihren Gast aus und erstellen Sie diesen<br>Gastreisenden per Klick.                        | Creat the powered by KDS neo                                                                                                    |

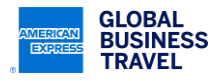